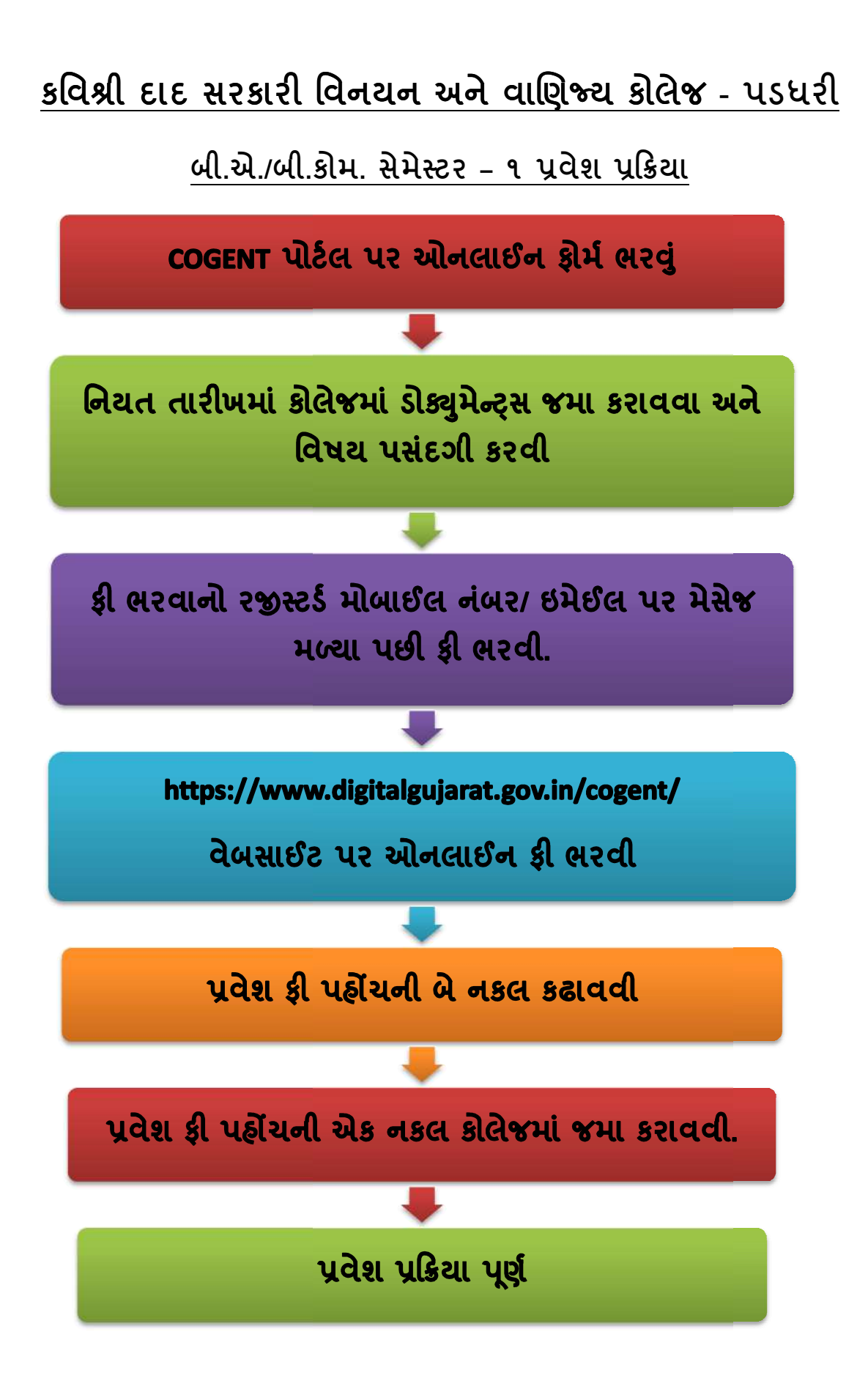

કવિશ્રી દાદ સરકારી વિનયન અને વાણિશ્ચ કોલેજ - પડધરી

# ઃ બી.એ./બી.કોમ.સેમેસ્ટર –૧ પ્રવેશ નોટીસ ઃ

• ઓનલાઈન ફોર્મ ભરવાની વેબસાઈટ :

## https://student.gujgov.edu.in/

- ઓનલાઈન ફોર્મ ભરતી વખતે ધ્યાનમાં રાખવાની બાબતો :
  - (૧) STUDENT NAME માં વિદ્યાર્થીએ પોતાનું પૂરું નામ ધોરણ- 12ની માર્કશીટ મુજબ લખવાનું રહેશે. (અટક, વિદ્યાર્થીનું નામ, પિતાનું પૂરું નામ)
  - (૨) FATHER FULL NAME માં વિદ્યાર્થી તેના પિતાનું પૂરું નામ લખવાનું રહેશે.
  - (3) DATE OF BIRTH માં ધોરણ- 12નાં શાળા છોડ્યાનાં પ્રમાણપત્ર (L.C.) મુજબ જન્મતારીખ લખવાની રહેશે.
  - (૪) વિદ્યાર્થીએ પોતાનો <mark>મોબાઈલ નંબર અને ઇમેઈલ એડ્રેસ કોલેજનાં અભ્યાસનાં વર્ષો</mark> દરમિયાન ચાલુ હાલતમાં રહે તે મુજબ લખવાના રહેશે.
  - (૫) PERMENENT ADDRESS માં વિદ્યાર્થીએ પોતાનું પૂરું સરનામું લખવું.
  - (૬) ધોરણ ૧૨ એક કરતા વધુ પ્રયત્નથી પાસ કરેલ હ્રોય તેવા વિદ્યાર્થીઓએ અંતિમ પ્રયત્નનાં સીટનંબર લખવાના રહેશે.
  - (૭) વિદ્યાર્થીએ FATHER MOBILE NUMBER માં પિતાનો મોબાઈલ નંબર લખવો ફરજીયાત છે.
  - (૮) એનરોલમેન્ટ નંબરમાં કોઈ જ માહિતી લખવાની રહેશે નહીં.
  - (૯) વિદ્યાર્થીએ તેનો પાસપોર્ટ સાઈઝનો ફોટો અને સહી અપલોડ કરવાના રહેશે.

<u>ખાસ નોંધ :</u> બી.એ./બી.કોમ. માં વિદ્યાર્થીએ વિષય પસંદગી કરવાની હ્રોય તેના માટે નીચે કોષ્ટક આપેલ છે. એક વખત વિષય પસંદગી થઈ ગયા બાદ કોઈપણ ફેરફાર થઈ શકશે નહીં. જેની દરેક વિદ્યાર્થીએ ગંભીર નોંધ લેવી. • <u>ઓનલાઈન ફોર્મ ભરવાની તારીખ :</u>

| B.Com sem-1       | 13/06/2022 થી 22/06/2022 |
|-------------------|--------------------------|
| <b>B.A. sem-1</b> | 13/06/2022 શી 22/06/2022 |

<u>ઓનલાઈન ફોર્મ ભરાઈ ગયા બાદ નીચે મુજબની તારીખોમાં ફોર્મ</u> <u>કોલેજ ખાતે રૂબરૂ જમા કરાવવાના રહેશે.</u>

: <u>ફોર્મ જમા કરાવવાની તારીખ 🗄</u>

| B.Com sem-1       | 16/06/2022 થી 22/06/2022    |
|-------------------|-----------------------------|
| B.A. sem-1        | 16/06/2022 થી 22/06/2022    |
| > ફોર્મ જમા કરાવવ | માનો સમય ૦૯ : ૦૦ થી ૧૨ : ૦૦ |

• પ્રવેશ ફી (સેમેસ્ટર – ૧ માટે)

| BOYS માટે ફી  | ૧૧૫૦/- |
|---------------|--------|
| GIRLS માટે ફી | ૫૫૦/-  |

 સરકારશ્રી અને સૌરાષ્ટ્ર યુનિવર્સિટીનાં ધારાધોરણ મુજબ ફી નાં માળખામાં ફેરફાર થઈ શકે છે.

# <mark>≻ ધોરણ-12 ની અસલ માર્કશીટ ડોક્યુમેન્ટ્સ જમા કરાવતી</mark> <mark>વખતે સાથે લઈ આવવાની રહેશે.</mark>

## <u> ::બધા જ ડોક્યુમેન્ટ્સ નીચે દર્શાવેલ ક્રમમાં સ્વપ્રામાણિત</u>

## કરીને જોડવા ફરજિયાત છે.(બે સેટ અલગ અલગ બનાવવા )

- > ઓનલાઈન COGENT ફોર્મની પ્રિન્ટ
- > ધો.૧૨ માર્કશીટની નકલ (તમામ પ્રયત્નોની માર્કશીટ) ઝેરોક્ષ ૦૨
- > ધો.૧૦ માર્કશીટની નકલ (તમામ પ્રયત્નોની માર્કશીટ) ઝેરોક્ષ- ૦૨
- ≻ શાળા છોડ્યાનું પ્રમાણપત્ર ઝેરોક્ષ ૦૨
- પી.૧૨ ટ્રાયલ સર્ટી (ધોરણ-૧૨માં અભ્યાસ કરેલ શાળામાંથી કઢાવવાનું રહેશે.)ઝેરોક્ષ- ૦૨
- ≻ આધારકાર્ડ ઝેરોક્ષ ૦૨
- > જાતિનું પ્રમાણપત્ર (SC/ST/OBC/EWS) ઝેરોક્ષ- ૦૨
- ≻ નોન ક્રીમીલેયર સર્ટિફિકેટ (માત્ર OBC માટે ૦૧/૦૪/૨૦૨૧ પછીનું)-ઝેરોક્ષ ૦૨
- > શારીરિક અશક્તતાનું પ્રમાણપત્ર (જો લાગુ પડતું હોત તો)-ઝેરોક્ષ ૦૨
- ગુજરાત બોર્ડ સિવાયનાં અન્ય બોર્ડમાંથી પાસ થયેલ વિદ્યાર્થીએ સૌરાષ્ટ્ર યુનીવર્સીટીમાંથી કામચાલઉ યોગ્યતા પ્રમાણપત્ર (PROVISIONAL ELIGIBILITY CERTIFICATE [PEC]) કઢાવવાનું રહેશે. - ઝેરોક્ષ- ૦૨
- > પાસપોર્ટ સાઈઝ કલર ફોટો (સફેદ બેકગ્રાઉન્ડ સાથે) ૦૨ નંગ
- > એક ફોટો પાછળ વિદ્યાર્થીનું પુરુનામ અને બી.એ./બી.કોમ. લખવાનું રહેશે.
- માર્ચ ૨૦૨૨ અગાઉ ધોરણ 12 પાસ કરેલ હ્રોય તેવા વિદ્યાર્થીએ રૂ.50/- સ્ટેમ્પ પેપર પર સોગંદનામું રજૂ કરવું ફરજિયાત છે. સોગંદનામા માં અગાઉ રેગ્યુલર કોલેજમાં અભ્યાસ કરેલ છે કે કેમ ? અને તે સમયગાળા દરમિયાન કરેલ પ્રવૃત્તિનો ઉલ્લેખ કરવો ફરજિયાત છે.
- ૪ વિદ્યાર્થીઓએ ગુજરાત બોર્ડ સિવાય અન્ય બોર્ડમાંથી ધોરણ 12 પાસ કરેલ હ્રોય અને ઓરીજીનલ માર્કશીટ આવેલ ન હ્રોય તેવા વિદ્યાર્થીઓએ રૂ!.50/- સ્ટેમ્પ પેપર પર સોગંદનામું રજૂ કરવું ફરજિયાત છે. સોગંદનામા માં વિદ્યાર્થીએ ઓરીજીનલ માર્કશીટ આવ્યેથી કોલેજમાં જમા કરાવવા અંગેની બાંફેધરી આપવાની રહેશે.

- બધા ડોકયુમેન્ટસની એક કોપી ઓનલાઈન COGENT એડમિશન <u>ફોર્મ સાથે જોડવી. એક કોપી અલગથી આપવી.</u>
- <u>તમામ ડોક્યુમેન્ટસ ઉપરોક્ત ક્રમમાં જ ગોઠવીને જોડવાના રહેશે.</u>
- પ્રવેશ માટે આચાર્યશ્રી અને પ્રવેશ કમિટીનો નિર્ણય આખરી ગણાશે.
- <u>કોલેજનાં બી.એ.નાં વિષયોની યાદી નીચે મુજબ છે :</u>
  - (૧) ગુજરાતી (૫) સમાજશાસ્ત્ર
  - (૨) ફિન્દી (૬) અર્થશાસ્ત્ર
  - (૩) સંસ્કૃત (૭) ઈતિહ્રાસ
  - (૪) અંગ્રેજી
- <u>કોલેજનાં બી.કોમ.નાં વિષયોની યાદી નીચે મુજબ છે :</u>

Foundation / Language: English – 1 Principles of Micro Economics - 1 Financial Accounting – 1 Company Low – 1 Business Organisation & Management – 1 [B.O.M.] Entrepreneurship – 1 SSP – 1 Elective – 1: Business Management (Personal Management)

## OR ACCOUNTING

- કોલેજમાં તમામ ડોક્યુમેન્ટ્સ જમા થઈ ગયા બાદ વિદ્યાર્થીને ૨જીસ્ટર્ડ મોબાઈલ નંબર / ઇમેઈલ આઈડી પર મેસેજ મબ્યાથી ઓનલાઈન ફી ભરવાની ૨હેશે. ફી ભરવાની સૂચનાઓ નીચે મુજબ છે.
- > ખાસ નોંધ : જે વિદ્યાર્થીઓ ફી ભરેલ નહીં હોય તેમનો પ્રવેશ માન્ય રહેશે નહીં.

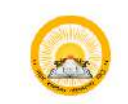

# O UDAYAM-COGENT

## Table of Contents

| 1. | New   | Registration Process                                                                | 2 |
|----|-------|-------------------------------------------------------------------------------------|---|
|    | 1.1   | Registration Instruction                                                            | 2 |
|    | 1.2   | Sign up for COGENT Online Fees Payment                                              | 2 |
|    | 1.3   | Verification with OTP                                                               | 3 |
|    | 1.4   | Purpose Selection "Fees Payment"                                                    | 4 |
|    | 1.5   | Login                                                                               | 5 |
| 2. | Basic | registration for student                                                            | 6 |
|    | 2.1   | Student will enter information regarding personal detail.                           | 6 |
|    | 2.2   | Student will upload relevant documents                                              | 7 |
|    | 2.3   | Student will fill institute detail                                                  | 7 |
|    | 2.4   | Student will lock their profile                                                     | 8 |
| 3. | Stud  | ent SSO DASHBOARD (All information, Status of Profile Validation & Fees Validation) | 9 |

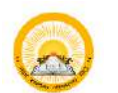

# UDAYAM-COGENT

## 1. New Registration Process

## 1.1 Registration Instruction

• Read instruction carefully before starting registration.

|                                                                                         | INSTRUCTIONS                                                                                                   |
|-----------------------------------------------------------------------------------------|----------------------------------------------------------------------------------------------------|
| Dear Student,                                                                           |                                                                                                    |
| Welcome to the COGENT Online Fees Portal.                                               | This portal provides you a platform for online payment of your college fees. Read carefully instructions give  |
| below for your registration and for filling up the requ                                 | ired form. Keep the following documents (Soft copy/Scanned copy) and other details, ready with you before sign |
| ap and login.                                                                           |                                                                                                    |
| Keep the following documents (Soft copy/Scanned co                                      | apy) and other details, ready with you before sign up and login.                                               |
| Passport size photo(Less than 50KB in size and                                          | l in JPG format).                                                                                              |
| Registration Steps                                                                      |                                                                                                    |
| 1. First sign up with your email Id and mobile nu                                       | mber.                                                                                                    |
| 2. After successful sign up, login with your email                                      | id and password.                                                                                               |
| 3. Fill up the required personal details, institute d                                   | etails, upload the required documents and result details and submit the form.                                  |
| 4. After submission of the form, your unique ID v                                       | vill be generated.                                                                                             |
| 5. Note down the unique ID and keep it safe with                                        | you.                                                                                                    |
| <ol><li>After this process is over, your form will be very<br/>mobile number.</li></ol> | erified by your College and you will receive a message and link for online payment of fees on your email Id an |
| 7. Pay the online fees through the link sent to you                                     | L'                                                                                                    |
| 8. If your form is rejected by your college, then y                                     | ou will be notify by email and message.                                                                        |
| 9. Then you will have to fill or edit the form again                                    | n and make the required changes.                                                                               |
|                                                                                         |                                                                                                    |

## 1.2 Sign up for COGENT Online Fees Payment

• Please, Use your active Email-Id and Mobile Number for registration. Where you will get your OTP verification code.

|    | Your Email Address              |  |
|----|---------------------------------|--|
| ۵  | Your Mobile No                  |  |
| a4 | Enter Possword                  |  |
| a, | Confirm Possword                |  |
|    | REGISTER                        |  |
|    | Already have an account ? Login |  |

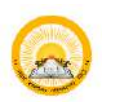

# UDAYAM-COGENT

#### Verification with OTP 1.3

Enter you generated OTP verification code to verify your Email-Id and Mobile • number.

| COGENT                             |
|------------------------------------|
| Verify Your Details                |
| We have sent OTP to your mail id   |
| Enter Mail OTP                     |
| We have sent OTP to your moblie no |
| Enter Mobile OTP                   |
|                                    |
| VERIFY                             |
| resend OTP                         |
| Already have an account ? Login    |

INSTRUCTION

Collection Portal

university.

1. Select purpose "Fees Payment" if you are registering from G Higher Education Colleges and want to pay your fees through Online Fees

2. Select purpose "SSIP" if you are working/ have worked on SSIP Project and you have got mail fram your institute coordinator 3. During registration select your proper institute type!! you belong to engineering field than select "Govt-Technical Option" as institute type and after select your proper institute from list.If you belong to higher educational institute than select "Govt-Higher Option" as institute type and select your proper

Institute from listif your programe is directly running under university than and only then select 'University' as your institute type and than select your

In case of any query during purpose selection during registration kindly contact your institute or COGENT Student SSO Portal Help line number.

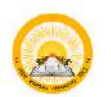

## 😞 | UDAYAM-COGENT

#### Purpose Selection "Fees Payment" 1.4

Choose your purpose from below screen. For online fee payment choose Fees • Payment and Search and Select Relevant Institute.

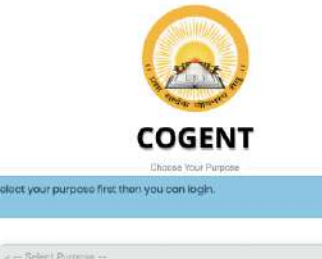

Startup / innovation (SSIP)

#### સૂચનાઓ

#### INSTRUCTION

1. Select purpose "Fees Payment" if you are registering from Governe Higher Education Colleges and want to pay your fees through Online Fees Collection Portal.

2. Select purpose "SSIP" if you are working/ have worked on SSIP Project and you have got mail from your institute coordinator 3. During registration select your proper institute type. If you belong to

engineering field than select "Govt-Technical Option" as institute type and after select your proper institute from listIf you belong to higher educational institute than select "Govt-Higher Option" as institute type and select your proper institute from list.If your programe is directly running under university than and only then select "University" as your institute type and than select your university.

4. In case of any query during purpose selection during registration kindly contact your institute or COGENT Student SSO Portal Help line number

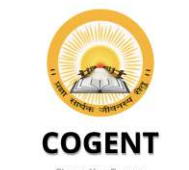

elect your purpose first then you can loain

### સૂચનાઓ

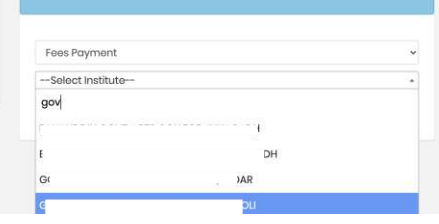

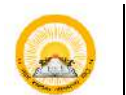

#### 1.5 Login

Login with your registered Email-Id or Mobile number and Password for • further process.

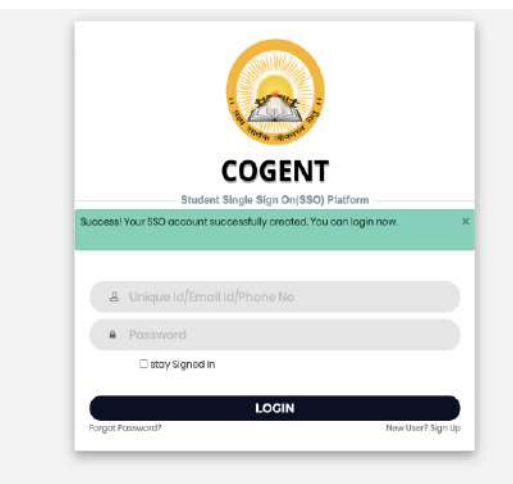

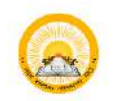

# UDAYAM-COGENT

2. Basic registration for student.

Student will enter information regarding personal detail. 2.1

| reisenni Detall                                                                                                    |                                       |                                                                                                    |                          |    |
|----------------------------------------------------------------------------------------------------|---------------------------------------|----------------------------------------------------------------------------------------------------|--------------------------|----|
|                                                                                                    |                                       |                                                                                                    |                          |    |
| Basic Registration                                                                                                    |                                       |                                                                                                    |                          |    |
| 📋 Board Basic Detail                                                                                                    |                                       |                                                                                                    |                          |    |
| -                                                                                                    |                                       |                                                                                                    | 2                        |    |
| Admission Type -                                                                                                    | ~                                     | GUJARAT                                                                                              |                          | ÷  |
|                                                                                                    |                                       | 2 2 12 2                                                                                             | 22 C 2                   |    |
| HSC Board                                                                                                    | HSC Seat No                           | MAR                                                                                                  | <ul> <li>2019</li> </ul> |    |
|                                                                                                    |                                       |                                                                                                    | 10.73.5                  |    |
| Suter your baris details                                                                                                    | FETCH                                 | DETAIL                                                                                               |                          |    |
| * Indicates required details                                                                                                    |                                       |                                                                                                    |                          |    |
| Registered Email Id                                                                                                    |                                       | Registered Mobile                                                                                    | No                       |    |
|                                                                                                    |                                       |                                                                                                    |                          |    |
| 🐣 Personal Info                                                                                                    |                                       |                                                                                                    |                          |    |
| Student Name *                                                                                                    |                                       |                                                                                                    |                          |    |
|                                                                                                    |                                       |                                                                                                    |                          |    |
| Father Full Name                                                                                                    |                                       | Gender                                                                                               |                          |    |
| SURNAME FATHERMAME GRA                                                                                                    | NDFATHERMAME                          | Male                                                                                                 |                          | v  |
| Aadhar Card No                                                                                                    |                                       | Date of Birth *                                                                                      |                          |    |
| Aadhar Card No                                                                                                    |                                       | Date of Beth                                                                                         |                          |    |
| Nationality *                                                                                                    |                                       | Catagory 1                                                                                           |                          |    |
| Indian                                                                                                    | v                                     | Select                                                                                               |                          | ÷. |
| Religion *                                                                                                    | Minority *                            |                                                                                                    | Native Place *           |    |
| Hindu                                                                                                    | V Not Applicable                      | ~                                                                                                    | NATIVE PLACE             |    |
|                                                                                                    |                                       |                                                                                                    |                          |    |
| State "<br>Select                                                                                                    | ~                                     | State *<br>Select                                                                                    |                          |    |
| State *<br>Select<br>District *                                                                                                    | ~                                     | State *<br>Select<br>District *                                                                      |                          | ~  |
| State *<br>Select<br>District *<br>Select                                                                                                    | ~                                     | State *<br>Select<br>District *<br>Select                                                            |                          | *  |
| State *<br>Select<br>District *<br>Select<br>Taluka *                                                                                                    | ~                                     | State *<br>Select<br>District *<br>Select<br>Taluka *                                                |                          | *  |
| State *<br>Select<br>District *<br>Select<br>Taluka *<br>Select                                                                                                    | ~                                     | State *<br>Select<br>District *<br>Select<br>Taluka *<br>Select                                      |                          |    |
| State * Select District * Select Taluka * Select Pincode *                                                                                                    | *                                     | State *<br>Select<br>District *<br>Select<br>Taluka *<br>Select<br>Pincode *                         |                          | •  |
| State * Select District * Select Taluka * Select Pincode * Pincode                                                                                                    | ~                                     | State *<br>Select<br>District *<br>Select<br>Taluka *<br>Select<br>Pincode *<br>Pincode              |                          |    |
| State * Select District * Select Taluka * Select Pincode * Pincode                                                                                                    | ~                                     | State *<br>Select<br>District *<br>Select<br>Tsluka *<br>Select<br>Pincode *<br>Pincode              |                          |    |
| State *<br>Select<br>District *<br>Select<br>Taluka *<br>Select<br>Pincode *<br>Pincode *                                                                                                   | ~                                     | State *<br>Select<br>District *<br>Select<br>Taluka *<br>Select<br>Pincode *<br>Pincode              |                          | *  |
| State * Select District * Select Taluka * Select Pincode * Pincode HSC Details HSC School Name *                                                                                            | ~                                     | State *<br>Select<br>District *<br>Select<br>Taluka *<br>Select<br>Pincode *<br>Shucode              |                          |    |
| State "<br>Select<br>District "<br>Select<br>Taluka "<br>Select<br>Pincode "<br>Pincode "<br>Pincode A<br>HSC Details                                                                       | · · · · · · · · · · · · · · · · · · · | State *<br>Select<br>District *<br>Select<br>Taluka *<br>Select<br>Pincode *<br>Pincode              |                          |    |
| State * Select District * Select Taluka * Select Pincode * Pincode * Pincode HSC Details HSC School Name * Obtained Marks *                                                                 | ~<br>~<br>Total Marks *               | State *<br>Select<br>District *<br>Select<br>Taluka *<br>Select<br>Pincode *<br>Pincode              | Percentile *             |    |
| State * Select District * Select Taluka * Select Pincode * Pincode * Pincode * Pincode * Pincode * Obtained Marks * S52                                                                     | Total Marks *<br>700                  | State *<br>Select<br>District *<br>Select<br>Taluka *<br>Select<br>Pincode *                         | Percentile *<br>96.14    | *  |
| State * Select District * Select Tatuka * Select Pincode * Pincode * Pincode BKC School Name * Obtained Marks * S52 C Additional Details                                                    | Total Marks *                         | State *<br>Select<br>District *<br>Select<br>Taluka *<br>Select<br>Pincode *<br>Pincode              | Percentile *<br>96.14    |    |
| State * Select District * Select Taluka * Select Pincode * Pincode HSC Details HSC School Name * Obtained Marks * S52 Chatalana Details Father Mobile No *                                  | Total Marks *<br>700                  | State *<br>Select<br>District *<br>Select<br>Taluka *<br>Select<br>Pincode *<br>Pincode              | Percentile *             |    |
| State * Select District * Select Taluka * Select Taluka * Select Pincode * Pincode HSC Details HSC School Name * S52 Chalined Marks * S52 Chalined Marks * S52 Father Mobile No * Mobile No | Total Marks *<br>700                  | State *<br>Select<br>District *<br>Select<br>Taluka *<br>Select<br>Pincode *<br>Pincode *<br>Pincode | Percentile * 96.14       |    |

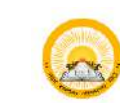

# 🙆 UDAYAM-COGENT

2.2 Student will upload relevant documents.

| Personal Detail                                                                                                    | Upload Documents                                                                                                    | Institute Detail                                                                                            |                          |
|----------------------------------------------------------------------------------------------------|----------------------------------------------------------------------------------------------------|----------------------------------------------------------------------------------------------------|--------------------------|
| 🛱 Upload Docum                                                                                                    | ents                                                                                                    |                                                                                                    |                          |
| Instructions for uplo<br>1. It is mandatory to uploa<br>2. After selecting one file o<br>3. After uploading any doo<br>then re-upload it. | ading documents<br>d Passport size photo and must be less<br>flick on upload button.At a time you car<br>sument if you want to change/re-uploa | than 50KE in size and in jpg format.<br>upload a single file only.<br>I any document the first delete alrea | dy uploaded document and |
| Upload Passport Size F                                                                                                    | Photograph(jpg/jpeg only) *                                                                                                    |                                                                                                    |                          |
| Choose Choose a file                                                                                                    |                                                                                                    |                                                                                                    | Upload                   |

#### Student will fill institute detail. 2.3

| Personal Detail                                                    | Upload Documents | Institute Detail |         |
|--------------------------------------------------------------------|------------------|------------------|---------|
| Documents detail updated succe                                     | essfully.        |                  | 8       |
| Current Institute Detail                                           | I                |                  |         |
| Enter your current institute detai<br>* Indicates required details | ils              |                  |         |
| Select Program Level *                                             | Institute Name * |                  |         |
| Select Program                                                     | ← Select         |                  | ÷       |
| Select Program *                                                   | Semester*        | Enrollmen        | t No *  |
| Construction of the second                                         | V Select         | ▼ ENROLL         | MENT NO |

Copyright © 2020 Education Department, Government Of Gujarat , All rights reserved.

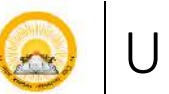

# UDAYAM-COGENT

#### Student will lock their profile. 2.4

• Students will lock their profile. After locking the profile student will get unique registration number (SSO) and student will not able to modify his/her details.

| Personal Detail                                                                                                    | Upload Documents                                                                                                    |                                                                                                    |                                                                                               |  |
|----------------------------------------------------------------------------------------------------|----------------------------------------------------------------------------------------------------|----------------------------------------------------------------------------------------------------|-----------------------------------------------------------------------------------------------|--|
| 🖞 Lock Profile                                                                                                    |                                                                                                    |                                                                                                    |                                                                                               |  |
| Dear,                                                                                                    | you have successully complete                                                                                                    | d all steps of registration.                                                                                                    |                                                                                               |  |
|                                                                                                    | four unique registration                                                                                                    |                                                                                                    |                                                                                               |  |
| Note down your uniq<br>subsequent processes                                                                                                    | ue id and keep it safe with you.I<br>s.                                                                                                    | t will be utilized further for fees                                                                                                    | payment and all                                                                               |  |
| Note down your uniq<br>subsequent processes<br>Please read below gi                                                                                                    | ue id and keep it safe with you.l<br>s.<br>ven instruction carefully and m                                                                                                    | t will be utilized further for fees<br>ove further to lock your profil                                                                                                    | payment and all                                                                               |  |
| Note down your uniq<br>subsequent processes<br>Please read below gf<br>I agree and declare<br>documents, current I<br>be able to further cha                                            | ue id and keep it safe with you.<br>s.<br>ven instruction carefully and m<br>e that all the four sections of reg<br>institute details and semester re<br>ange details after locking my pro                                                                            | t will be utilized further for fees<br>ove further to lock your profil<br>istration process i.e. personal d<br>ult details those I have filled ar-<br>file.                                     | payment and all<br>e.<br>etails, uploaded<br>e correct and I will not                         |  |
| Note down your uniq<br>subsequent processes<br>Please read below gf<br>lagree and declar<br>documents, current i<br>be able to further cha<br>la understand that<br>have mentioned in m | ue id and keep it safe with you.<br>s.<br><b>ten instruction carefully and m</b><br>e that all the four sections of rec<br>institute details and semester rec<br>ange details after locking my pro<br>only after locking my profile I w<br>y institute detail section | t will be utilized further for fees<br>ove further to lock your profil<br>istration process i.e. personal d<br>uit details those I have filled an<br>file.<br>Il be eligible to be validated by | payment and all<br>e.<br>etails, uploaded<br>e correct and I will not<br>my institute which I |  |

Copyright @ 2020 Education Department, Government Of Gujarat , All rights reserved.

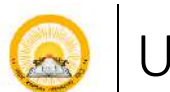

# UDAYAM-COGENT

## 3. Student SSO DASHBOARD (Student Profile, Status of Profile Validation & Fees Validation)

|                           | ■ Home                                      |         |                         |                          | الله کې Hello   |
|---------------------------|---------------------------------------------|---------|-------------------------|--------------------------|-----------------|
| Fees Payment Dashboard    | Profile                                     | Status  | Profile Valida          | ated                     | Fees Validated  |
| 🚸 View Student Profile    | Lack                                        | ed      | Validated               |                          | Pending         |
| Submit Fees Payment Issue | Personal Info                               |         |                         | Re                       | gistration Id : |
|                           | Student Name                                |         | Father Full Name        | Date of E                | Birth           |
|                           | Gender                                      |         | Email Address           | Mobile                   | 0               |
|                           | Female                                      |         |                         |                          |                 |
|                           | Nationality                                 |         | Religion                | Category                 | 1               |
|                           | Indian                                      |         | Hindu                   | General                  |                 |
|                           | Minority                                    |         | Native Place            |                          |                 |
|                           | Not Applicable                              |         | AHMEDABAD               |                          |                 |
|                           | Present Address                             | State   | District                | Taluka                   | Pincode         |
|                           |                                             | GUJARAT | Kutch                   |                          | 380054          |
|                           | Permenent Address                           | State   | District                | Taluka                   | Pincode         |
|                           |                                             | GUJARAT | Kutch                   |                          | 380054          |
|                           | HSC Details HSC School Name Percentile 89.2 |         | Obtained Marks<br>279.0 | <b>Total Ma</b><br>300.0 | rks             |
|                           | Current Institute Deta                      | ail     |                         |                          |                 |
|                           | Program Level                               |         | Program                 | Semeste                  | r               |
|                           | Institute Name                              |         | M                       | edium                    |                 |
|                           | instate value                               |         | EN                      | VGLISH                   |                 |
|                           | Enrollment Number                           | •       |                         |                          |                 |
|                           | Document Detail                             |         |                         |                          |                 |
|                           | STUDENT_PHOTO                               |         |                         |                          |                 |

| <u>B.A.</u><br>વિષય પસંદગી માર્ગદર્શન કોષ્ટક |                    |                    |  |
|----------------------------------------------|--------------------|--------------------|--|
| Core (Main) Subject                          | Elective Subject 1 | Elective Subject 2 |  |
| મુખ્ય વિષય                                   | પ્રથમ ગૌણ ૧        | દ્રિતીય ગૌણ ૨      |  |
| English<br>(અંગ્રેજી)                        | Hindi              | History            |  |
|                                              | (હિન્દી)           | (ઈતિહ્રાસ)         |  |
|                                              |                    | Economics          |  |
|                                              |                    | (અર્થશાસ્ત્ર)      |  |
|                                              | Gujarati           | History            |  |
|                                              | (ગુજરાતી)          | (ઈતિહાસ)           |  |
|                                              | Sanskrit           | Economics          |  |
|                                              | (સંસ્કૃત)          | (અર્થશાસ્ત્ર)      |  |
| Hindi<br>(နြ <i>ન્</i> દી)                   | English            | History            |  |
|                                              | (અંગ્રેજી)         | (ઈતિહ્રાસ)         |  |
|                                              |                    | Economics          |  |
|                                              |                    | (અર્થશાસ્ત્ર)      |  |
|                                              | Gujarati           | Sociology          |  |
|                                              | (ગુજરાતી)          | (સમાજશાસ્ત્ર)      |  |
|                                              |                    | History            |  |
|                                              |                    | (ઈતિહ્રાસ)         |  |
|                                              | Sanskrit           | Sociology          |  |
|                                              | (સંસ્કૃત)          | (સમાજશાસ્ત્ર)      |  |
|                                              |                    | Economics          |  |
|                                              |                    | (અર્થશાસ્ત્ર)      |  |
| Gujarati<br>(ગુજરાતી)                        | English            | History            |  |
|                                              | (અંગેજી)           | (ઈતિહ્રાસ)         |  |
|                                              | Hindi              | History            |  |
|                                              | (ઢિન્દી)           | (ઈતિહાસ)           |  |
|                                              |                    | Sociology          |  |
|                                              |                    | (સમાજશાસ્ત્ર)      |  |
|                                              | Sanskrit           | Sociology          |  |
|                                              | (સંસ્કૃત)          | (સમાજશાસ્ત્ર)      |  |

## કવિશ્રી દાદ સરકારી વિનયન અને વાણિષ્ય કોલેજ – પડધરી

2022-23

| Core (Main) Subject | Elective Subject 1 | Elective Subject 2 |
|---------------------|--------------------|--------------------|
| મુખ્ય વિષય          | પ્રથમ ગૌણ ૧        | દ્રિતીય ગૌણ ૨      |
|                     | Gujarati           | Sociology          |
|                     | (ગુજરાતી)          | (સમાજશાસ્ત્ર)      |
|                     | Hindi              | Sociology          |
| Sanskrit            | (હિન્દી)           | (સમાજશાસ્ત્ર)      |
| (સંસ્કૃત)           |                    | Economics          |
|                     |                    | (અર્થશાસ્ત્ર)      |
|                     | English            | Economics          |
|                     | (અંગ્રેજી)         | (અર્થશાસ્ત્ર)      |
|                     | Sociology          | Hindi              |
|                     | (સમાજશાસ્ત્ર)      | (ફીન્દી)           |
|                     |                    | Gujarati           |
| History             |                    | (ગુજરાતી)          |
| (ઈતિહાસ)            | Economics          | Hindi              |
|                     | (અર્થશાસ્ત્ર)      | (ફિન્દી)           |
|                     |                    | English            |
|                     |                    | (અંગ્રેજી)         |
|                     | Economics          | Hindi              |
|                     | (અર્થશાસ્ત્ર)      | (ફિન્દી)           |
|                     |                    | Sanskrit           |
| Sociology           |                    | (સંસ્કૃત)          |
| (સમાજશાસ્ત્ર)       | History            | Gujarati           |
|                     | (ઈતિહાસ)           | (ગુજરાતી)          |
|                     |                    | Hindi              |
|                     |                    | (ફિન્દી)           |
|                     | Sociology          | Hindi              |
|                     | (સમાજશાસ્ત્ર)      | (ફિન્દી)           |
|                     |                    | Sanskrit           |
| Economics           |                    | (સંસ્કૃત)          |
| (અર્થશાસ્ત્ર)       | History            | English            |
|                     | (ઈતિહાસ)           | (અંગ્રેજી)         |
|                     |                    | Hindi              |
|                     |                    | (ફિન્દી)           |

## કવિશ્રી દાદ સરકારી વિનયન અને વાણિષ્ય કોલેજ – પડધરી ફી ભરવા અંગેની માર્ગદર્શિકા

આથી બી.એ./બી.કોમ. સેમેસ્ટર-૧ નાં તમામ વિધાર્થીઓને જણાવવાનું કે, ઓનલાઈન ફી ભરવા અંગે નીચે મુજબનાં સ્ટેપ અનુસરવા :

(૧) વિધાર્થીને ઇ-મેઈલ આઈ-ડી પર મળેલ લીંક પર ક્લિક કરવું.

(https://www.digitalgujarat.gov.in/cogent/)

(૨) વિધાર્થીએ પોતાનાં ૨જીસ્ટર્ડ મોબાઇલ નંબ૨ અથવા COGENT નાં યુનિક આઈ-ડી દ્રારા લોગીન કરવું.

(3) આપના રજીસ્ટર્ડ મોબાઇલ નંબર પર આવેલ OTP નાખવો.

(૪) ત્યારબાદ વિધાર્થીએ પોતાનું નામ, એનરોલ્મેન્ટ નંબર, સેમેસ્ટર અને અન્ય વિગતો ચેક કરી લેવી. (એક વાર ભરાયેલી ફી રીફંડ થઈ શકશે નહી.)

(૫) ત્યાર બાદ ફી પેમેન્ટ કરવા માટે PAY BUTTON પર ક્લિક કરવું.

(૬) પેમેન્ટ મોડ સિલેક્ટ કરી UPI અથવા નેટ બેન્કીંગ દ્વારા પેમેન્ટ કરી શકશો.

(૭) પેમેન્ટ SUCCESS(સફળ) થયા બાદ વિધાર્થીએ PRINT YOUR COLLEGE RECEIPT બટન પર ક્લિક કરી ફી ની પહોંચની <mark>બે નકલમાં પ્રિન્ટ કાઢી લેવી.</mark>

(૮) પ્રવેશ ફી પહોંચની એક નકલ કોલેજમાં જમા કરાવવાની રહેશે અને <mark>એક નકલ વિધાર્થીએ</mark> <mark>સાચવીને રાખવાની રાહેશે.</mark>

(૯) ફી ભરવા અંગે વિધાર્થીને કઈ પણ પ્રશ્ન હોય તો ઈમેઇલ આઈ-ડી fees@gujgov.edu.in અથવા <mark>ફેલ્પલાઇન નંબર ૦૭૯-૨૬૩૦૧૪૮૨૫૨</mark> પર રજ્રઆત કરવાની રહેશે.

(૧૦) વિધાર્થીઓએ જે તારીખનાં તબક્કાવાર ડોક્યુમેન્ટસ જમા કરાવેલ હશે તે મુજબ ફી નો ઈમેઇલ મળશે.

(૧૧) જે વિધાર્થીઓના ફોર્મમાં ભૂલ છે અથવા ડોકયુમેન્ટસ અધૂરા છે તેમને ફી અંગેનો મેસેજ મળશે નહી. આ માટે મો.નં: ૦૨૮૨૦-૨૩૩૪૪૪ પર ૧૦:૦૦ થી ૧૨:૦૦ વાગ્યા સુધીમાં સંપર્ક કરવો.